| ห้างหุ้นส่วนจำกัด เมดิออท<br><b>INEDIOT</b><br>MEDIOT LIMITED PARTNERSHIP | Document No. SD-DD-106          | Revision: 00 |
|---------------------------------------------------------------------------|---------------------------------|--------------|
| SUPPORTING DOCUMENT                                                       | Effective Date: 1 November 2019 | Page 1 of 14 |
|                                                                           |                                 |              |

#### Title: The program Smart Pulz user manual

| Prepared by: | New York District Advances of | Signed | Date       |
|--------------|-------------------------------|--------|------------|
|              | Noppasit Pipnitpattanaprapt   |        | 1 Nov 2019 |
| Reviewed by: |                               | Signed | Date       |
|              | Nuttawut Tanterdtham          |        | 1 Nov 2019 |
| Approved by: |                               | Signed | Date       |
|              | Nuttawut Tanterdtham          |        | 1 Nov 2019 |

|      | DOCUMENT HISTORY                               |            |                 |  |  |  |
|------|------------------------------------------------|------------|-----------------|--|--|--|
| Rev. | Rev.Change summaryAmendment dateEffective date |            |                 |  |  |  |
| 00   | New issue.                                     | 1 Nov 2019 | 1 November 2019 |  |  |  |

### 1. ผู้ปฏิบัติงาน (Performer person)

พนักงานที่ได้รับมอบหมายให้ดูแลรับผิดชอบในส่วนของ Program , พยาบาล , ผู้ช่วยพยาบาล , ผู้ทีที่มีอำนาจในการใช้ งาน Program เท่านั้น และบุคคลอื่น ๆที่ได้รับมอบหมาย

### 2. วัตถุประสงค์ (Purpose)

เพื่อให้ผู้ปฏิบัติงานสามารถทำการปฏิบัติงานได้อย่างถูกต้อง

### 3. ขอบเขต (Scope)

เพื่อใช้เป็นคู่มือในการปฏิบัติงาน Smart Pulz user interface program ได้อย่างถูกต้อง

### 4. เอกสารที่เกี่ยวข้อง (Related document)

N/A

### 5. อำนาจหน้าที่ในการใช้งาน Program (Authorization level)

| Program<br>User Level     | ର୍ଶ୍ୱ Monitor | จัดการ User ภายใน<br>โรงพยาบาล | กระจาย Device ไปยัง<br>โรงพยาบาล | จัดการ Userของทุก<br>โรงพยาบาล |
|---------------------------|---------------|--------------------------------|----------------------------------|--------------------------------|
| Hospital staff            | $\checkmark$  | -                              | -                                | -                              |
| Hospital admin            | $\checkmark$  | $\checkmark$                   | -                                | -                              |
| Super user (MEDIOT staff) | $\checkmark$  | $\checkmark$                   | $\checkmark$                     | $\checkmark$                   |

| ห้างหุ้นส่วนจำกัด เมดิออท<br><b>MEDIOT</b><br>MEDIOT LIMITED PARTNERSHIP | Document No. SD-DD-106          | Revision: 00 |  |  |
|--------------------------------------------------------------------------|---------------------------------|--------------|--|--|
| SUPPORTING DOCUMENT                                                      | Effective Date: 1 November 2019 | Page 2 of 14 |  |  |
| Title: The program Smart Pulz user manual                                |                                 |              |  |  |

6. รายละเอียด (Detail)

# 6.1ขั้นตอนการเข้าใช้ Program Smart Pulz user interface

6.1.1.ทำการเปิด Computer และทำการเปิดเข้าไปที่ Internet Program ดังรูปด้านล่างหรือคล้ายๆกัน

| G Google | × +                                   |                |
|----------|---------------------------------------|----------------|
| < → ♂ ✿  | Q Search with Google or enter address | V Q. Search    |
|          |                                       | Gmail คันรูป 🏭 |
|          | Google                                | e              |
|          |                                       |                |
|          | ٩                                     |                |
|          | ค้นหาด้วย Google ดีใจจัง ค้นแล้วเจ    | จอเลย          |
|          | แสดง Google ใน: English               |                |
|          |                                       |                |
|          |                                       |                |

6.1.2.ทำการใส่ URL ของ Smart Pulz user interface ตามที่กำหนดในตำแหน่งดังรูป

## URL → https://mediot-smartpulz.netlify.com/login

| G Google                        |   | ×         | ±               |                        |                  |                       | -          |         |       |  |
|---------------------------------|---|-----------|-----------------|------------------------|------------------|-----------------------|------------|---------|-------|--|
| $\leftrightarrow$ $\rightarrow$ | G | ŵ         | Q Bearch with G | oogle or enter address |                  |                       | ✓ Q Search |         |       |  |
|                                 |   |           | 1               |                        |                  |                       |            | Gmail e | ันรูป |  |
|                                 |   | ตำแหน่งต้ | องที่ทำการใส่   | URL                    |                  |                       |            |         |       |  |
|                                 |   |           |                 |                        | Go               | ogle                  |            |         |       |  |
|                                 |   |           |                 | ٩                      |                  |                       |            |         |       |  |
|                                 |   |           |                 |                        | ค้นหาด้วย Google | ดีใจจัง ค้นแล้วเจอเลย |            |         |       |  |
|                                 |   |           |                 |                        | แสดง Goo         | gle tu: English       |            |         |       |  |
|                                 |   |           |                 |                        |                  |                       |            |         |       |  |
|                                 |   |           |                 |                        |                  |                       |            |         |       |  |

| ห้างหุ้นส่วนจำกัด เมดิออท<br><b>MEDIOT</b><br>MEDIOT LIMITED PARTNERSHIP | Document No. SD-DD-106          | Revision: 00 |  |  |  |
|--------------------------------------------------------------------------|---------------------------------|--------------|--|--|--|
| SUPPORTING DOCUMENT                                                      | Effective Date: 1 November 2019 | Page 3 of 14 |  |  |  |
| Title: The program Smart Pulz user manual                                |                                 |              |  |  |  |

6.1.3.ทำการ Sign in โดยใส่ Email address ที่ช่องที่มีคำว่า Email Address\* และใส่รหัสผ่านหรือ Password ที่ช่องที่มีคำว่า Password\* หลังจากนั้นให้กดไปที่ปุ่มสีเขียวที่ที่คำว่า SIGN IN ดังรูป

หมายเหตุ : Email address และ Password ต้องถูกต้องเท่านั้นถึงจะเข้า Program ต่อไปได้

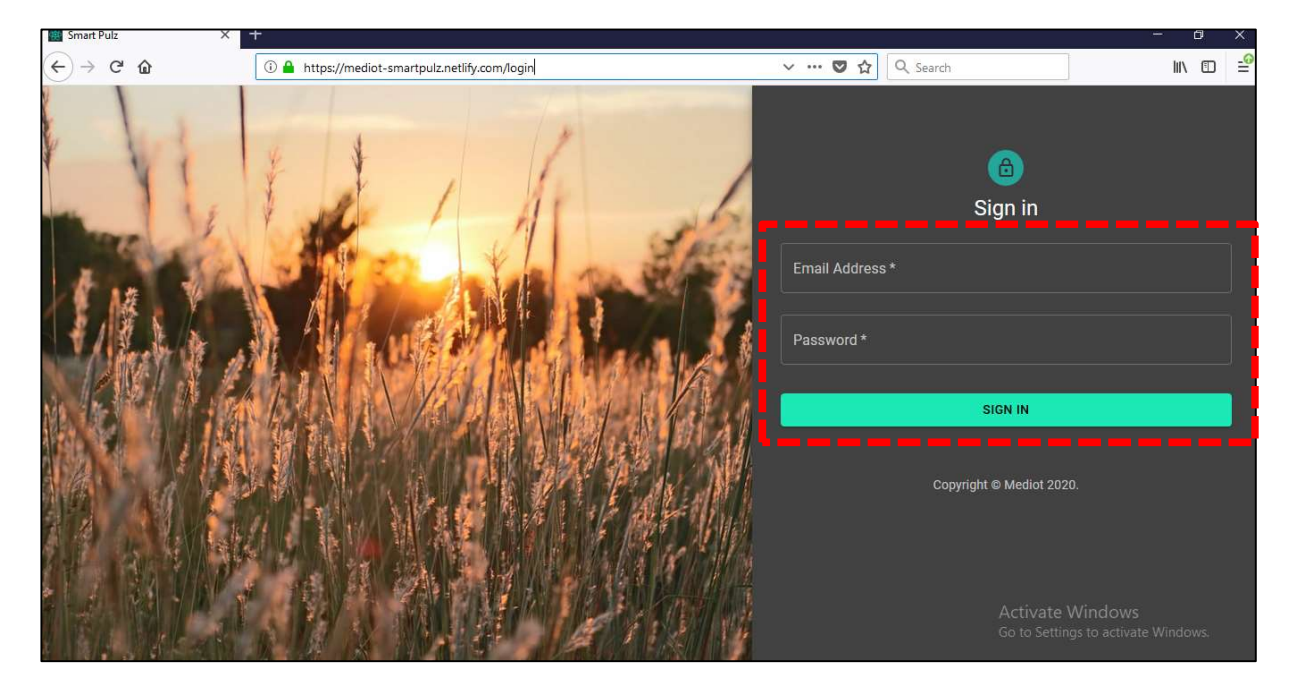

6.1.4.ทำการเลือกโรงพยาบาลที่ต้องการหรือโรงพยาบาลที่รับผิดชอบอยู่ ในช่อง Select Account ดังรูป

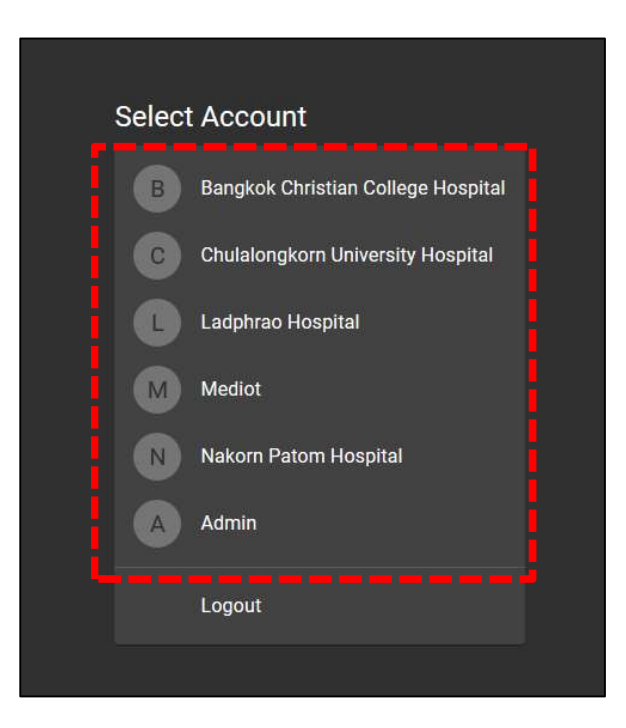

| ห้างหุ้นส่วนจำกัด เมดิออท<br><b>MEDIOT</b><br>MEDIOT LIMITED PARTNERSHIP | Document No. SD-DD-106          | Revision: 00 |  |  |
|--------------------------------------------------------------------------|---------------------------------|--------------|--|--|
| SUPPORTING DOCUMENT                                                      | Effective Date: 1 November 2019 | Page 4 of 14 |  |  |
| Title: The program Smart Pulz user manual                                |                                 |              |  |  |

## 6.2 ขั้นตอนการกำหนดอุปกรณ์ (Device) ว่าจะให้ไปใช้ได้ที่โรงพยาบาลไหน

6.2.1.ทำการกดไปที่กำว่า Devices และทำการเลือก S/N ของอุปกรณ์ (Device) ตามที่เราต้องการ โดยทำการ click ไปที่ ช่องสี่เหลี่ยมให้ขึ้นเครื่องหมายถูกในช่องสี่เหลี่ยมดังรูป หลังจากนั้นให้ทำการไปเลือกที่ GROUP ASSIGN TO และทำการเลือกโรงพยาบาล

|                   | Hospital Admin | 2 10 | ww(a) selected |             |                                 |
|-------------------|----------------|------|----------------|-------------|---------------------------------|
| ~                 | Monitor        | 210  | M(S) SEIECIEU  |             |                                 |
|                   | All            |      | Serial Number  | Assigned To | Last Activity                   |
|                   | Ward 7         |      | SN18020024     | lph         | 3 days ago                      |
|                   | Ward 7-2       |      | SN18020025     | lph         | 1 week ago                      |
|                   | Ward A         |      | SN18020026     | lph         | 1 month ago                     |
|                   | Ward B         |      | SN18020027     | lph         | 1 month ago                     |
|                   | Ward D         |      | SN18020028     | lph         | 1 month ago                     |
| î                 | Devices        |      | SN18020029     | lph         | 2 weeks ago                     |
| <b>-</b> <u>-</u> | Users          |      | SN18020030     | lph         | 1 month ago<br>Activate Windows |

6.2.2. ทำการไปเลือกที่ GROUP ASSIGN TO และทำการเลือกโรงพยาบาลตามที่อุปกรณ์ (Device) นั้นจะ นำไปใช้ ดังรูป ข้อควรระวังคืออย่าไปกดปุ่ม DELETE สีแดงโดยไม่จำเป็นเพราะว่า S/N ของอุปกรณ์ (Device) นั้นๆ จะ ถูกลบออกจากโรงพยาบาลและต้องทำการ ADD เข้ามาใหม่ (ซึ่งการ ADD S/N ใหม่ของอุปกรณ์ (Device) เข้าไปนั้น จะต้องให้ผู้มี Authorizations เท่านั้น)

|       | Hospital Admin | í.                |               | ,           |                                                                         |  |
|-------|----------------|-------------------|---------------|-------------|-------------------------------------------------------------------------|--|
| ~     | Monitor        | 2 row(s) selected |               |             | GROUP ASSIGN TO                                                         |  |
|       | All            |                   | Serial Number | Assigned To | Bangkok Christian College Hospital<br>Chulalongkorn University Hospital |  |
|       | Ward 7         |                   | SN18020024    | lph         | Ladphrao Hospital                                                       |  |
|       | Ward 7-2       |                   | SN18020025    | lph         | Mediot<br>Nakorn Patom Hospital                                         |  |
|       | Ward A         |                   | SN18020026    | lph         | Admin                                                                   |  |
|       | Ward B         |                   | SN18020027    | lph         | 1 month ago                                                             |  |
|       | Ward C         |                   | SN18020028    | lph         | 1 month ago                                                             |  |
| ~     | ward D         |                   | SN18020029    | lph         | 2 weeks ago                                                             |  |
| •<br> | Users          |                   | SN18020030    | lph         | 1 month ago<br>Activate Windows                                         |  |

| ห้างหุ้นส่วนจำกัด เมดิออท<br><b>MEDIOT</b><br>MEDIOT LIMITED PARTNERSHIP | Document No. SD-DD-106          | Revision: 00 |  |  |
|--------------------------------------------------------------------------|---------------------------------|--------------|--|--|
| SUPPORTING DOCUMENT                                                      | Effective Date: 1 November 2019 | Page 5 of 14 |  |  |
| Title: The program Smart Pulz user manual                                |                                 |              |  |  |

# 6.3 ขั้นตอนการกำหนดค่าต่าง ๆในการตรวจวัดผู้ป่วยมีดังต่อไปนี้

6.3.1.การตั้งค่าทั่วไปของผู้ป่วย (โรงพยาบาล, Ward, เตียง, ชื่อผู้ป่วย)

6.3.1.1 ทำการกดไปที่กำว่า Monitor ดังรูป หลังจากนั้นให้ทำการไปเลือกที่ เครื่องหมายที่เป็นรูปดินสอ (Edit

tag)

|        | <                                          | ≡ Ladphrao Hos                                       | pital            |                               |                         |
|--------|--------------------------------------------|------------------------------------------------------|------------------|-------------------------------|-------------------------|
| ~      | Hospital Admin<br>Monitor<br>All<br>Ward 7 | BED PATIENT<br>SERIAL SN18020026<br>No realtime data | HR<br>bpm        | RESP _<br>rpm<br>TEMP _<br>°C | PA<br>③ SE<br>No 1<br>② |
|        | Ward A<br>Ward B<br>Ward C                 | BED PATIENT<br>SERIAL SN18020028<br>No realtime data | HR<br>bpm        | RESP _<br>rpm<br>TEMP _<br>℃  | PA<br>TO<br>SE<br>No 1  |
| Î<br>2 | Devices<br>Users                           | Connection Lost more                                 | than 60s DISMISS | DESD                          | ₽<br>₽<br>              |

6.3.1.2 Edit tag คือการใส่ข้อมูลของผู้ป่วย (โรงพยาบาล, Ward, เตียง, ชื่อผู้ป่วย) คังรูป และกค SAVE เพื่อทำ การบันทึกข้อมูล แต่ถ้าไม่ต้องการบันทึกกี่ให้กค CANCEL

|          | ×.             | 😑 Ladphrao Hospi                        | ital                       |                |                       | PREECHARFONG@GM     | IAIL.COM |
|----------|----------------|-----------------------------------------|----------------------------|----------------|-----------------------|---------------------|----------|
|          |                | BED PATIENT                             | HR RESP _                  | JED 720-7      | HR<br>bpm             | RESP                | 1        |
| ~        | Monitor        | No realtime data:                       | Tag Editor                 |                | 7                     | °C –                | Ð        |
|          |                |                                         | Edit value for this device |                |                       |                     | ۹<br>۵   |
|          | Ward 7         |                                         | Key<br>Account             | Value<br>Iph   | nore than 60s DISMISS |                     | •        |
|          | Ward A         | BED PATIENT                             |                            | Value          | HR                    | RESP _              | 1        |
|          | Ward B         | SERIAL SN18020028                       |                            | A              | , <sup>opm</sup>      | TEMP _<br>°C        | ☺        |
|          | Ward C         |                                         | Key<br>Bed                 | Value<br>001   | -                     |                     | *        |
| Î        |                |                                         |                            |                | nore than 60s DISMISS |                     | •        |
| <b>.</b> |                | BED 720-2                               |                            | นาย SMART PULZ | HR                    |                     |          |
| _+       | Switch Account | PATIENT นาย ธีระยุทธ<br>ระหม SN18020030 | °C                         | CANCEL SAVI    | 1 bpm                 | rpm<br>TEMP _<br>°C | 1        |

| ห้างหุ้นส่วนจำกัด เมดิออท<br><b>MEDIOT</b><br>MEDIOT LIMITED PARTNERSHIP | Document No. SD-DD-106          | Revision: 00 |  |  |
|--------------------------------------------------------------------------|---------------------------------|--------------|--|--|
| SUPPORTING DOCUMENT                                                      | Effective Date: 1 November 2019 | Page 6 of 14 |  |  |
| Title: The program Smart Pulz user manual                                |                                 |              |  |  |

6.3.1.3 Alert setting คือการกำหนดค่าต่างๆที่ต้องวัดจากผู้ป่วย (Heart Rate, Respiratory, Temperature) เพื่อให้ Program alarm ถ้าผลการวัดค่าของผู้ป่วยให้ผลต่ำกว่าเหรือมากกว่าค่าที่กำหนดไว้ ซึ่งการกำหนดค่าจะต้องทำการ กดไปที่ปุ่ม Alert setting ดังรูป

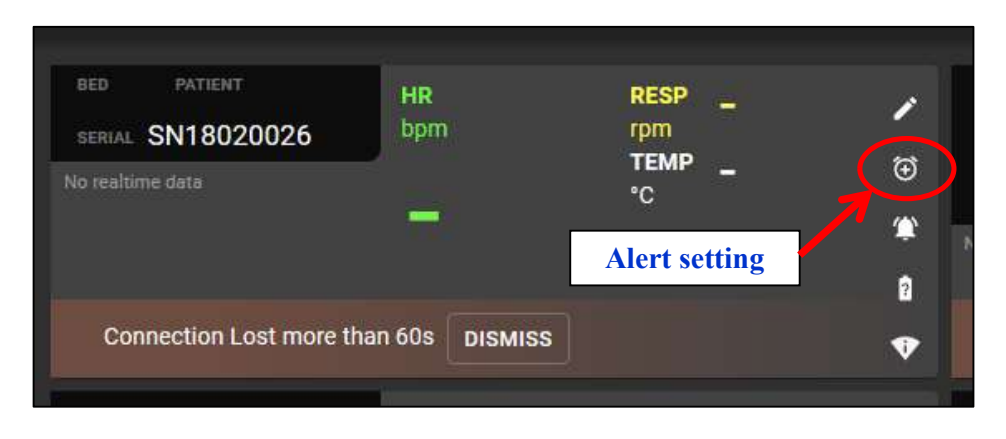

6.3.1.4 ทำการกำหนดค่า Minimum และค่า Maximum ของค่า Heart Rate, Respiratory, Temperature ของ ผู้ป่วยคนนั้นๆ เพื่อที่หลังจากการวัดแล้ว ถ้าค่าเกินหรือต่ำกว่าที่กำหนด Program จะได้ส่ง alarm ไปยังหน้าจอของพยาบาล ที่ดู Monitor อยู่ โดยการ Setting ค่าให้ทำการใส่ตัวเลขลงไปในช่องต่างๆดังรูปด้านล่าง และทำการกด Save เพื่อทำการ บันทึกค่าที่ Setting ไว้แต่ถ้าไม่ด้องการบันทึกก็ให้กด CANCEL

|        | <                                            | ≡ Ladphrao Hospital                                                                                                    |                                            |                                                                                                    | Alarms               |
|--------|----------------------------------------------|----------------------------------------------------------------------------------------------------|--------------------------------------------|----------------------------------------------------------------------------------------------------|----------------------|
| ~      | Hospital Admin Monitor All                   | BED PATIENT HR<br>SERIAL SN18020026 bpm<br>No realtime data                                                                                                    | RESP _ /<br>rpm _ /<br>TEMP _ (3)<br>'C (# | вер 720-7 H<br>ратнент или ใจเพชร<br>serial SN18020027<br>No realtime data                                   | H Heart Rate         |
|        | Ward 7<br>Ward A<br>Ward B<br>Ward C         | Connection Lost more than 60s DISMISS BLD PATERT HR bpm SERVAL SN18020028 No realtime data                                                                                                    | RESP - · · · · · · · · · · · · · · · · · · | Connection Lost more than 64<br>แระ 720-3 H<br>คงารสงหา นาย หาญยิ่ง<br>ระสงผ. SN18020029<br>No realtime data | Respiratory Min 8 25 |
| (n 1 ) | Devices<br>Users<br>Switch Account<br>Logout | Connection Lost more than 60s         DISMISS           BED         720-2         HR           PATIENT         นาย ธีระยุทธ         bpm           SERIAL         SN18020030         HR           No realtime data         HR         HR | RESP                                       | Connection Lost more than 6<br>BED PATIENT HI<br>SERIAL SN18020031 br<br>No realtime data                    | Temperature          |
|        |                                              | Connection Lost more than 60s DISMISS                                                                                                    |                                            | Connection Lost more than 60                                                                                 |                      |

| ท้างหุ้นส่วนจำกัด เมดิออท<br><b>INTEDIOT</b><br>MEDIOT LIMITED PARTNERSHIP | Document No. SD-DD-106          | Revision: 00 |  |  |
|----------------------------------------------------------------------------|---------------------------------|--------------|--|--|
| SUPPORTING DOCUMENT                                                        | Effective Date: 1 November 2019 | Page 7 of 14 |  |  |
| Title: The program Smart Pulz user manual                                  |                                 |              |  |  |

## 6.4วิธีการ Create user และ Add user ของผู้ที่จะใช้งาน Program

### 6.4.1 การ Create user

6.4.1.1 สำหรับบุคคลที่มีอำนาจในการ Create user เท่านั้น สามารถทำได้โดยเข้าไปที่ All users และกดไปที่ CREATE USER

|          |            | <              | ≡ Mediot - Smart Pulz       |                  | PREECHAP                             | RFONG@GMAIL.COM |
|----------|------------|----------------|-----------------------------|------------------|--------------------------------------|-----------------|
|          | *          | Mediot Admin   | + CREATE USER               |                  |                                      |                 |
| 57       |            | All Devices    | $\mathbf{A}$                |                  |                                      |                 |
| į.       | *          | All Users      | All sers (23)               |                  |                                      | Q ∓             |
| <u>ا</u> | Ø          | Simulator      | Email                       | Accounts         | Last SignIn                          | Actions         |
|          | <b>→</b> ← | Switch Account | uat1@mediotth.com           | BCC LPH MEDIOT   | Tue, 28 Jan 2020 15:11:52 GMT        |                 |
|          | €          | Logout         | preecharfong@gmail.com      | LPH ADMIN MEDIOT | Mon, 27 Jan 2020 11:55:19 GMT        |                 |
|          |            |                |                             | ADMIN            | Tue, 28 Jan 2020 15:27:48 GMT        |                 |
|          |            |                |                             | КСМН             |                                      |                 |
|          |            |                | vasunon@hraindvnamics.co.th |                  | Sun 01 Dec 2010 12:42:13: GMT o Mind | own i           |

6.4.1.2 หลังจากนั้นให้ทำการใส่ Email address ที่ถูกต้องและกำหนด Password ในช่องคังรูป และหากจะให้ บุคคลนั้นๆสามารถทำได้ทุกอย่างของ Program ให้ทำการ Click ช่องสี่เหลี่ยมหน้าประโยค This is super admin user ให้ขึ้นเครื่องหมายถูก หลังจากนั้นให้ทำการกดไปที่ CREATE USER แต่ถ้าไม่ต้องการสร้าง User ใหม่ก็ให้กด CANCEL

| Jsers     | Create new user          |                  |
|-----------|--------------------------|------------------|
|           | Email                    | lin              |
| mediotth  | Password                 | lan 2020 15:11:5 |
| arfong@   | This is super admin user | Jan 2020 11:55:  |
| +admin@   | Cancel CREATE USER       | an 2020 15:27:4  |
| +chula@fo | viz.co.th KCMH           |                  |

| ห้างหุ้นส่วนจำกัด เมดิออท<br><b>MEDIOT</b><br>MEDIOT LIMITED PARTNERSHIP | Document No. SD-DD-106          | Revision: 00 |  |  |
|--------------------------------------------------------------------------|---------------------------------|--------------|--|--|
| SUPPORTING DOCUMENT                                                      | Effective Date: 1 November 2019 | Page 8 of 14 |  |  |
| Title: The program Smart Pulz user manual                                |                                 |              |  |  |

6.4.1.3 หากต้องการจะค้นหา User ที่เคยมีอยู่แล้ว ให้ทำการ Click ไปที่รูปแว่นขยาย และทำการใส่ Email address และกด Enter

| + CREATE USER            |                  | •                             |                       |
|--------------------------|------------------|-------------------------------|-----------------------|
| Q preecharfong@gmail.com | ×                | <                             | <mark>- (</mark> ), - |
| Email                    | Accounts         | Last SignIn                   | Actions               |
| preecharfong@gmail.com   | LPH ADMIN MEDIOT | Mon, 27 Jan 2020 11:55:19 GMT | :                     |
|                          |                  | Rows per page: 10 ▼           | 1-1 of 1 < >          |

6.4.1.4 และหากต้องการ Reset Password, Disable user หรือ Delete user ให้ทำการกดไปที่ จุด 3 จุดเรียง กันในแนวตั้ง และทำการเลือก Function ได้ตามต้องการ

| Q preecharfong@gmail.com |                  | _ × |                               |               | ۹         | ÷           |
|--------------------------|------------------|-----|-------------------------------|---------------|-----------|-------------|
| Email                    | Accounts         |     | Last SignIn                   |               | Actions   |             |
| preecharfong@gmail.com   | LPH ADMIN MEDIOT |     | Mon, 27 Jan 2020 11:55:19 GM1 |               |           |             |
|                          |                  |     | Rows per page:                | 10 🔻 1-1 of ' | · <       |             |
|                          |                  |     |                               |               |           |             |
| + CREATE USER            |                  |     |                               |               |           |             |
| Q preecharfong@gmail.com |                  | ×   |                               |               | ۹         | ÷           |
| Email                    | Accounts         |     | Last SignIn                   |               | Actions   |             |
| preecharfong@gmail.com   | LPH ADMIN MEDIOT |     | Mon, 27 Jan 2020 11:55:19 GMT |               | Reset Pa  | issword     |
|                          |                  |     | Rows per page: 10             | • ▼ 1-1 of 1  | Disable u | user<br>ser |
|                          |                  |     |                               |               |           |             |

| ห้างหุ้นส่วนจำกัด เมดิออท<br><b>INTEDIOT</b><br>MEDIOT LIMITED PARTNERSHIP | Document No. SD-DD-106          | Revision: 00 |  |  |
|----------------------------------------------------------------------------|---------------------------------|--------------|--|--|
| SUPPORTING DOCUMENT                                                        | Effective Date: 1 November 2019 | Page 9 of 14 |  |  |
| Title: The program Smart Pulz user manual                                  |                                 |              |  |  |

## 6.4.2 הוז Add user

6.4.2.1 สำหรับบุคคลที่มีอำนาจในการ Add user เท่านั้น สามารถทำได้โดยเข้าไปที่ Users และกดไปที่ ADD MEMEBER

|   |     | <                         | ≡ Mediot              |       |                               | PREECHARFONG@GMAIL.COM |
|---|-----|---------------------------|-----------------------|-------|-------------------------------|------------------------|
|   | ~   | Hospital Admin<br>Monitor | ADD MEMEBER           |       |                               |                        |
|   |     | All                       | All 2 (8)             |       |                               | Q <del></del>          |
|   |     | Ward 8                    | Email                 | Roles | Last SignIn                   | Actions                |
|   | â   | Ward B                    | uat1@r                | ADMIN | Tue, 28 Jan 2020 15:11:52 GMT | :                      |
|   | 2   | Users                     | g@gmail.com           | ADMIN | Mon, 27 Jan 2020 11:55:19 GMT | :                      |
| • | -≁- | Switch Account            | tanterdtham@gmail.com | ADMIN | Thu, 30 Jan 2020 09:39:18 GMT | :                      |
|   | €   | Logout                    | pitipat.dop@gmail.com | ADMIN | Tue, 28 Jan 2020 15:24:27 GMT | :                      |

6.4.2.2 หลังจากนั้นให้ทำการใส่ Email address ที่ถูกต้องและทำการ Click ไปที่ CONTINUE แต่ถ้าไม่ ต้องการ Add user ใหม่ก็ให้กด CANCEL

| All Users (1   | I)                                                                                                    |        | Q  |  |
|----------------|----------------------------------------------------------------------------------------------------|--------|----|--|
| Email          | Add member to account                                                                                     | Action | 15 |  |
| pitipat.dop@gr | To subscribe to this website, please enter your email address here. We will<br>send updates occasionally. |        |    |  |
|                | Email Address<br>preecharfong@gmail.com /s per pa                                                         |        |    |  |
|                | CANCEL CONTINUE                                                                                           |        |    |  |

| ห้างหุ้นส่วนจำกัด เมดิออท<br><b>MEDIOT</b><br>MEDIOT LIMITED PARTNERSHIP | Document No. SD-DD-106          | Revision: 00  |  |  |  |  |
|--------------------------------------------------------------------------|---------------------------------|---------------|--|--|--|--|
| SUPPORTING DOCUMENT                                                      | Effective Date: 1 November 2019 | Page 10 of 14 |  |  |  |  |
| Title: The program Smart Pulz user manual                                |                                 |               |  |  |  |  |

6.4.2.3 หลังจาก Click ไปที่ CONTINUE แล้ว ให้ทำการเลือก Role (หน้าที่) ว่าจะให้ user ใหม่นี้สามารถทำ อะไรกับ Program นี้ได้บ้าง โดยหลังจากเลือกเสร็จแล้วให้ทำการ Click ไปที่ ADD MEMEBER แต่ถ้าไม่ต้องการ ADD MEMEBER ใหม่ก็ให้กด CANCEL

| ADD MEMEBER                       |                                                   |               |                   |
|-----------------------------------|---------------------------------------------------|---------------|-------------------|
| All Users (1)<br>Email            | Add member to account                             |               | Q =<br>Actions    |
| pitipat.dop@gmail.com             | Email<br>preecharfong@gmail.com<br>Admin<br>Staff | 15:24:27 GMT  | :<br>1-1 of 1 < > |
| ADD MEMEBER                       |                                                   |               |                   |
| All Users (1)<br><sub>Email</sub> | Add membe                                         | er to account |                   |
| pitipat.dop@gmail.cor             | n Email<br>preecharfong<br>Role<br>Staff          | i@gmail.com   | ) 15:24:27 GMT    |
|                                   |                                                   |               | /BER              |

| ห้างหุ้นส่วนจำกัด เมดิออท<br><b>MEDIOT</b><br>MEDIOT LIMITED PARTNERSHIP | Document No. SD-DD-106          | Revision: 00  |  |  |  |  |
|--------------------------------------------------------------------------|---------------------------------|---------------|--|--|--|--|
| SUPPORTING DOCUMENT                                                      | Effective Date: 1 November 2019 | Page 11 of 14 |  |  |  |  |
| Title: The program Smart Pulz user manual                                |                                 |               |  |  |  |  |

## 6.5 วิธีการ Add Device(s)

6.5.1. สำหรับบุคคลที่มีอำนาจในการ Add Device(s) เท่านั้น สามารถทำได้โดยเข้าไปที่ All Devices และกด ไปที่ ADD DEVICE(S)

|   |   | <              | ≡ Me | ediot - Smart Pulz |             |               | PRI | ECHAR | FONG@ | GMAIL.CO | м |
|---|---|----------------|------|--------------------|-------------|---------------|-----|-------|-------|----------|---|
|   | _ | Mediot Admin   | + A  | DD DEVICE(S)       |             |               |     |       |       |          |   |
| i | Î | All Devices    |      | /ices (115)        |             |               | ۹   | ٩     | ē     | ÷        |   |
| 1 | 2 | All Users      |      |                    |             |               |     |       |       |          |   |
|   | Ø | Simulator      |      | Serial Number      | Assigned to | Last Activity |     |       |       |          |   |
|   |   |                |      | SN18020001         | admin       | 2 months ago  |     |       |       |          |   |
|   | ≁ | Switch Account |      | SN18020002         | admin       | 2 months ago  |     |       |       |          |   |
|   | € | Logout         |      | SN18020003         | admin       | 2 months ano  |     |       |       |          |   |
|   |   |                |      |                    |             | 2 montho ago  |     |       |       |          |   |
|   |   |                |      | SN18020004         | admin       | 2 months ago  |     |       |       |          |   |

6.5.2 หลังจากนั้นให้ทำการใส่ S/N ของ Device(s) ไปในช่อง Serial start โดยหากเป็นเลขที่ต่อเนื่องกันก็ สามารถใส่ S/N ตัวสุดท้ายเข้าไปที่ช่อง Serial End ด้วย และทำการ Click ไปที่ ADD DEVICES แต่ถ้าไม่ต้องการ ADD DEVICES ใหม่ก็ให้ Click ไปที่ Function อื่นๆได้เลย

|                | Ň                        |                   |            |             |               | ΓN |   | a one |
|----------------|--------------------------|-------------------|------------|-------------|---------------|----|---|-------|
| î              | Mediot Admin All Devices | + ADD DEVICE(S)   |            | $\frown$    |               |    |   |       |
| <b>2.</b><br>¤ | All Users<br>Simulator   | SNBCC11111        | Serial End | ADD DEVICES |               |    |   |       |
| ,+<br>₽        | Switch Account<br>Logout | All Devices (115) | Assign     | ned To      | Last Activity | Q  | • | ē     |
|                |                          | SN18020001        | admin      |             | 2 months ago  |    |   |       |

| ห้างหุ้นส่วนจำกัด เมดิออท<br><b>MEDIOT</b><br>MEDIOT LIMITED PARTNERSHIP | Document No. SD-DD-106          | Revision: 00  |  |  |  |  |
|--------------------------------------------------------------------------|---------------------------------|---------------|--|--|--|--|
| SUPPORTING DOCUMENT                                                      | Effective Date: 1 November 2019 | Page 12 of 14 |  |  |  |  |
| Title: The program Smart Pulz user manual                                |                                 |               |  |  |  |  |

## 6.6 วิธีการ Switch Account

6.6.1. สำหรับบุคคลที่มีอำนางในการ Switch Account เท่านั้น สามารถทำได้โดยเข้าไปที่ Switch Account และเลือก Account ที่ต้องการจะเข้าไปดู

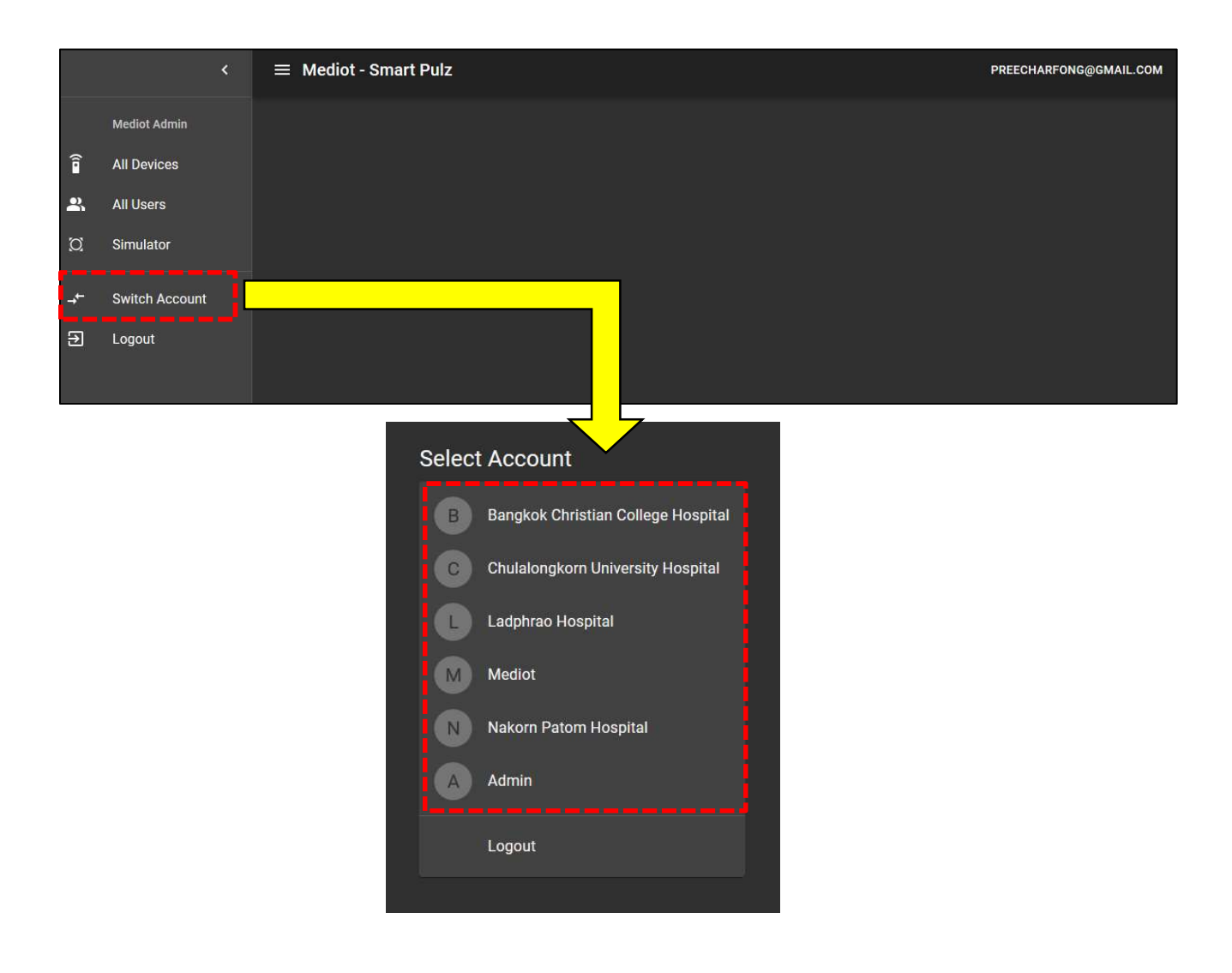

| ห้างหุ้นส่วนจำกัด เมดิออท<br><b>INTEDIOT</b><br>MEDIOT LIMITED PARTNERSHIP | Document No. SD-DD-106          | Revision: 00  |  |  |  |  |
|----------------------------------------------------------------------------|---------------------------------|---------------|--|--|--|--|
| SUPPORTING DOCUMENT                                                        | Effective Date: 1 November 2019 | Page 13 of 14 |  |  |  |  |
| Title: The program Smart Pulz user manual                                  |                                 |               |  |  |  |  |

## 6.7 วิธีการออกจาก Program

6.7.1 ทำการ Click ไปที่ Logout จะเป็นการออกจาก Smart Pulz Program

|                       | <                                          | 😑 Ladphrao Hospita                                                                                      | al        |                               |                 |                                                                                                    | 2                              | PREECHAR                               | FONG@GMAIL.COM  |
|-----------------------|--------------------------------------------|----------------------------------------------------------------------------------------------------|-----------|-------------------------------|-----------------|----------------------------------------------------------------------------------------------------|--------------------------------|----------------------------------------|-----------------|
| ~~                    | Hospital Admin<br>Monitor<br>All<br>Ward 7 | BED PATIENT<br>SERIAL SN18020026<br>No realtime data<br>Connection Lost more than                       | HR<br>bpm | RESP ,<br>rpm<br>TEMP ,<br>°C | - ⁄<br>- ©<br>* | BED 720-7<br>PATIENT אופ לפואטלג<br>SERIAL SN18020027<br>No realtime data<br>Connection Lost more than | HR<br>bpm                      | RESP<br>rpm<br>TEMP<br>°C              | - /<br>- ©<br>* |
| ()                    | Ward A<br>Ward B<br>Ward C<br>Devices      | BED PATIENT<br>SERIAL SN18020028<br>No realtime data<br>Connection Lost more that                       | HR<br>bpm | RESP ,<br>rpm<br>TEMP ,<br>°C | 0<br>- 0<br>*   | BED 720-3<br>PATIENT นาย หาญยิ่ง<br>SERIAL SN18020029<br>No realtime data<br>Connection Lost more than | HR<br>bpm                      | RESP<br>rpm<br>TEMP<br>°C              | ©               |
| <b>₽</b> .<br>→-<br>Э | Users<br>Switch Account<br>Logout          | ชยว 720-2<br>PATIENT นาย ธีระยุทธ<br>ระสงAL SN18020030<br>No realtime data<br>Connection Lost more that | HR<br>bpm | RESP ,<br>rpm<br>TEMP ,<br>*C | - v             | BED PATIENT<br>SERIAL SN18020031<br>No realtime data<br>Connection Lost more that                      | HR<br>bpm<br>Activ.<br>Go to S | RESP<br>rpm<br>TEMP<br>*C<br>ate Windo | - o             |

### 6.8 ความหมายของ Alarm show

6.8.1 There is no user record corresponding to this identifier. The user may have been deleted. ความหมายคือ ไม่มี User นี้ในระบบ หรือ User นี้ถูกลบออกจากระบบไปแล้ว

6.8.2 The password is invalid or the user does not have a password.ความหมายคือ ใส่รหัสผ่านไม่ ถูกต้อง

6.8.3 Patient Heart Rate is over.ความหมายคือ อัตราการเต้นของหัวใจของผู้ป่วยสูงกว่าค่าปกติที่กำหนดไว้

6.8.4 Patient Heart Rate is under.ความหมายคือ อัตราการเต้นของหัวใจของผู้ป่วยต่ำกว่าค่าปกติที่กำหนดไว้

6.8.5 Patient Respiratory is over.ความหมายคือ อัตราการหายใจของผู้ป่วยสูงกว่าค่าปกติที่กำหนดไว้

6.8.6 Patient Respiratory is under.ความหมายคือ อัตราการหายใจของผู้ป่วยต่ำกว่าค่าปกติที่กำหนดไว้

6.8.7 Patient Temperature is over.ความหมายคือ อุณหภูมิในการร่างกายของผู้ป่วยสูงกว่าค่าปกติที่กำหนดไว้

6.8.8 Patient Temperature is under.ความหมายคือ อุณหภูมิในการร่างกายของผู้ป่วยต่ำกว่าค่าปกติที่กำหนดไว้

6.8.9 Patient is calling nurse.ความหมายคือ ผู้ป่วยกดปุ่มเรียกพยาบาล

6.8.10 M ความหมายคือ ผู้ป่วยการขยับร่างกาย

6.8.11 Device is unattached to patient. ความหมายคือ Device ไม่สัมผัสกับผู้ป่วยหรือหลุดออกจากผู้ป่วย

| ท้างหุ้นส่วนจำกัด เมดิออท<br><b>MEDIOT</b><br>MEDIOT LIMITED PARTNERSHIP | Document No. SD-DD-106          | Revision: 00  |  |  |  |  |  |
|--------------------------------------------------------------------------|---------------------------------|---------------|--|--|--|--|--|
| SUPPORTING DOCUMENT                                                      | Effective Date: 1 November 2019 | Page 14 of 14 |  |  |  |  |  |
| Title: The program Smart Pulz user manual                                |                                 |               |  |  |  |  |  |

7. แบบฟอร์มที่ใช้ในการบันทึก (Related form)

None